## ※課務組暑修資訊公告:http://www.oaa.nchu.edu.tw/course-summer

※選課路徑:「中興大學首頁/興大入口」

| 國立中興大學   興大入口-單一簽入系<br>National Chung Hsing University NCHU Single Sign On Sys | <del>統</del><br>.tem                                                                                                    | •                                                                                                    | 興大首頁 → 計算機中心<br>中文 IFNGIISH                                                           |
|--------------------------------------------------------------------------------|----------------------------------------------------------------------------------------------------|----------------------------------------------------------------------------------------------------|---------------------------------------------------------------------------------------|
|                                                                                |                                                                                                    |                                                                                                    |                                                                                       |
| 使用者 ID:         學發或教職員號          密碼:          登入       忘說密碼                    | <ul> <li>說明</li> <li>使用對象</li> <li>目前可以使用單一簽入系統<br/>註:其他使用者如校外人士<br/>仍可由原系統網站進入使用</li> <li>• 帳密及首次登入</li> <li>(一減號:(1)款職員請使用</li> <li>(二)消散登碼:</li> <li>9分證未四點</li> <li>(二)消散登码:</li> <li>9分證未四</li> <li>(二)清次登入:</li> <li>(四)忘認否碼:</li> <li>方法1:請<br/>這行重說密碼。</li> <li>方法2:無法重說密碼,請</li> <li>(款職員)。</li> <li>二 單一簽入系統密碼與各海訊</li> <li>(1)未登錄過單一簽入系統使用</li> <li>(2)登錄過單一簽入系統使用</li> </ul> | 的對象為:(1)在職款職員(2)在學的學生。<br>:、校友、各系統自違朝裝著無法使用單一簽入;<br>請點選各資訊系統列表,查詞。<br>7碼軟戰員編裝整入,(2)學生請使用10碼的學習<br>動生日末四碼。<br>1)理改密碼(2.設定密碼提示問答,設定完成後<br>重要,它是您忘記密碼)輸入您設定之「密碼提示問<br>整要,它是您忘記密碼)輸入您設定之「密碼提示問<br>撇學生證 軟職員證室資訊科學大樣1樣105室櫃<br>系統密碼剛聯<br>用者:所有資訊系統密碼不變與單一簽入系統無<br>書如下: | 兵統進到招系統,但<br>輕之。<br>將自動登出,再次以<br><mark>道。</mark><br>答」正確答案,即可<br>台(學生)或2樓216室<br>鳴翩聯。 |
|                                                                                | <b>密碼與單一簽入系統相同</b>                                                                                                    | <ol> <li>(1) 郵件系統</li> <li>(2) 奥蓉系統</li> <li>(3) 學寶系統</li> <li>(4) 墨書館系統</li> <li>(5) 校務行款CUTRDX入口</li> <li>(6) 教務寶賀県系統(於102年1月8日発成空碼同志<br/>以上条紙若要優改空碼書務公書局書</li> <li>以上条紙若要優改空碼書務公本局書一蓋入条統<br/>以会進成系統無法預期的状況發生</li> </ol>                                       | )<br>)<br>進行,                                                                         |
|                                                                                | 密碼與單一簽入系統不同                                                                                                    | <ul> <li>(1)學研網(預定102年1月底完成整合)</li> <li>(2)人事差勤条紙(整合規劃中)</li> <li>(3)通識自主學習条統</li> </ul>                                                                                                    |                                                                                       |
|                                                                                | <ul> <li>導入系統列表<br/>請參考<u>各資訊系統列表</u>"(含</li> <li>使用者手冊與影音執學<br/>(1)單一簽入<u>操作說明</u>(2)<u>二</u>2</li> </ul>                                                                                                    | 已導入及預定導入系統);各系統原登入方式請約<br>次認續操作說明(3)單一簽入系統說明會之勤學                                                                                                    | 转各系统首百韵明。                                                                             |

### ◎開放暑修選課時間之頁面:

| 國立中興大人<br>National Chung Hising Univer                                      | Printy 4    | Contraction Affairs                          | System                                                |                       |                               |                     | A A                         |                    | PA                       | s s i                     | ON                                                                                               |
|-----------------------------------------------------------------------------|-------------|----------------------------------------------|-------------------------------------------------------|-----------------------|-------------------------------|---------------------|-----------------------------|--------------------|--------------------------|---------------------------|--------------------------------------------------------------------------------------------------|
| <ul> <li>▲使用者設定</li> <li>■學生學籍</li> <li>Ш選課資訊</li> <li>②學生選課</li> </ul>     | ▼<br>▼<br>▼ | 暑修过                                          | 選課<br><sup>医 录修:</sup>                                | 垦選                    | 維護退費                          | 帳戶署                 | -修微費明細 署                    | -修課程資訊             | 暑修作業                     | 流程                        | 暑修辨法                                                                                             |
| <ul> <li>學生選課主畫面</li> <li>通識課程選課</li> <li>一般課程加選</li> <li>輸入課號加選</li> </ul> |             |                                              |                                                       |                       | 10                            | 5學年1                | 度暑修選課                       | 庤段:                |                          |                           |                                                                                                  |
| • 課程退選<br>• 減修學分申請                                                          |             |                                              |                                                       | 期別                    |                               |                     | 開始時間                        | 結束                 | 時間                       |                           |                                                                                                  |
| • 權限加選                                                                      |             |                                              | 第一階段                                                  | 網路選問                  | 果                             | 2017年0              | 5月10日上午10時                  | 2017年05月           | 13日上午0                   | 8時                        |                                                                                                  |
| 建設停修                                                                        |             |                                              | 第一階段                                                  | 數費期間                  | §                             | 2017年0              | 5月13日上午10時                  | 2017年05月           | 17日上午2                   | 4時                        |                                                                                                  |
| • 暑修選課                                                                      |             |                                              | 第二階段約                                                 | 網路選讀                  | ₩(成班)                         | 2017年0              | 6月07日上午10時                  | 2017年06月           | 10日上午0                   | 8時                        |                                                                                                  |
| 學生成績                                                                        | ~           |                                              | 第二階段                                                  | 數費期間                  | ۹.<br>I                       | 2017年0              | 6月10日上午10時                  | 2017年06月           | 14日上午2                   | 4時                        |                                                                                                  |
| ☆ 畢業離校                                                                      | -           |                                              |                                                       | ×                     | 《每日上午                         | 8:00 ~              | 10:00 維護時段                  | , 不開放選課            |                          |                           |                                                                                                  |
| 📓 課程學習地圖                                                                    | -           |                                              |                                                       |                       |                               |                     |                             |                    |                          |                           |                                                                                                  |
| ▲ 預警系統                                                                      | -           | 重要說明                                         |                                                       |                       |                               |                     |                             |                    |                          |                           |                                                                                                  |
| ■ 教學意見調查                                                                    | -           | 1. 課程類別                                      | 說明:<br>四.王 ※ ※ ※                                      |                       | (batt - D)                    |                     |                             |                    |                          |                           |                                                                                                  |
| ETA服務調查                                                                     | -           | 第一類課                                         | 程 · 專業必修<br>程 · 専業避∥                                  | ≶課程,<br>>₩₩₽          | 修習成績                          | 以通過或不               | 、通過登録。<br>∃、止4400+14+1+++++ | 附在时关于              | ۲ <del>۰٬۰۱</del> ۰۰۰۰۰۰ | æ.                        |                                                                                                  |
| - 1.1/4×4/) wh ge                                                           |             | 第二類群                                         | 性・导美選順<br>法期 <del>は</del> 選捕が                         | ◎課性、                  | . 週 蔵 課 程<br>5 <b>悪</b> ・ 古 空 | 反症可課程<br>武星依選挙      | E,成顏10據本仪:<br>1岁程,星俊相關:     | 学王学美成績者<br>资缸建立「調整 | 「11爻規料)太計<br>26日9回音/星    | 昇 <sup>9</sup><br>1423年1月 | 寻来自由 。                                                                                           |
|                                                                             |             | <ol> <li>4. 朝於況起</li> <li>3. 有任何疑</li> </ol> | 「「「」」<br>「「」」<br>「」」<br>「」」<br>「」」<br>「」」<br>「」」<br>「 | ビナモ 月火 就<br>目 (2字 武ケー | (質、刀元<br>と棣1F/0。              | 成者修建的<br>4_22840215 | 杉亦作王'者修作明]。<br>)。           | 貝爾明王一昧药            | 预出创制具/ 着                 | 的复数                       | ₩<br>1<br>1<br>1<br>1<br>1<br>1<br>1<br>1<br>1<br>1<br>1<br>1<br>1<br>1<br>1<br>1<br>1<br>1<br>1 |
|                                                                             |             | 月口1日既                                        | 1418月7日日不少労得                                          | 1(I J #X.)            | (1要11)/ 0-                    | - 22040213          | /                           |                    |                          |                           |                                                                                                  |
|                                                                             |             | 105 學年度                                      | 暑修選課》                                                 | <b>5單:</b>            |                               |                     |                             |                    |                          |                           |                                                                                                  |
|                                                                             |             | 選課<br>號碼                                     | 科目名稱                                                  | 全/<br>半               | 學<br>分<br>授                   | 課教師                 | 開課院別                        | 是否符合<br>修習資格       | 是否<br>繳費                 | 是否<br>成班                  | 備註                                                                                               |
|                                                                             |             |                                              |                                                       |                       |                               |                     |                             |                    |                          |                           |                                                                                                  |

| ◎選擇 | 聊 | 修  | 加   | 選   | 之書面  | : |
|-----|---|----|-----|-----|------|---|
| ◎選擇 | ę | 13 | 114 | 122 | え 畫面 |   |

| 國立中興大                                        |                                     |            | and the                                   | 111                                 | 1             | 1 and   |                                                                                                    | 之                  | 7   |         |  |  |  |  |
|----------------------------------------------|-------------------------------------|------------|-------------------------------------------|-------------------------------------|---------------|---------|----------------------------------------------------------------------------------------------------|--------------------|-----|---------|--|--|--|--|
| National Chung Hsing Unive                   | rsity 2                             | Academic A | inin sy                                   |                                     | and a         | Ma      | and the second second s | - X.               | X 1 |         |  |  |  |  |
| NG D                                         |                                     |            | 1 Au                                      |                                     | Ser.          | illin - | - 192                                                                                                    | E PAS              | SSI |         |  |  |  |  |
| ▲使用者設定                                       | -                                   | 显在         | 久加                                        | 评                                   |               |         |                                                                                                    |                    |     |         |  |  |  |  |
| ■ 學生學籍                                       | -                                   | 711        | 3 M                                       | 泛                                   |               |         |                                                                                                    |                    |     |         |  |  |  |  |
|                                              |                                     |            |                                           |                                     |               |         |                                                                                                    |                    |     |         |  |  |  |  |
| 껱選課頁訊                                        | *                                   | 暑修         | 暑 修 加 選 署 修 退 選 署修徽費明細 署修課程資訊 署修作業流程 署修辨法 |                                     |               |         |                                                                                                    |                    |     |         |  |  |  |  |
| ▶ 學生選課                                       |                                     |            |                                           |                                     |               |         |                                                                                                    |                    |     |         |  |  |  |  |
| • 祭井濯理士素而                                    | 業主書面 請在第一類加選課程選擇參加署修之條件(第二類課程只須點選): |            |                                           |                                     |               |         |                                                                                                    |                    |     |         |  |  |  |  |
| <ul> <li>·</li></ul>                         |                                     | A          | A:必修科目不及格需重修者                             |                                     |               |         |                                                                                                    |                    |     |         |  |  |  |  |
| • 微型課程加退選                                    |                                     | B          | B:因轉學、轉系需補修轉入年級前科目者                       |                                     |               |         |                                                                                                    |                    |     |         |  |  |  |  |
| • 一般課程加選                                     |                                     | C:         | C:應屆(結)業生需重修或補修後,始可畢(結)業者                 |                                     |               |         |                                                                                                    |                    |     |         |  |  |  |  |
| • 輸入課號加選                                     |                                     | D          | D:修習輔系、雙主修(學位)、跨領域第二專長者。                  |                                     |               |         |                                                                                                    |                    |     |         |  |  |  |  |
| <ul> <li>• 标程迟远</li> <li>• 減修學公由請</li> </ul> |                                     | E          | :為完成                                      | 教育學程或學分學程科目之修習者                     |               |         |                                                                                                    |                    |     |         |  |  |  |  |
| <ul> <li>         · 權限加選     </li> </ul>     |                                     |            |                                           |                                     |               |         |                                                                                                    |                    |     |         |  |  |  |  |
| • 權限退選                                       |                                     | 108 學      | 年度賞                                       | 有一類課程列表:※上課時間際:                     | 也點請?          | € 「課:   | 務組/景修                                                                                                    | 資訊」查詢              |     |         |  |  |  |  |
| • 課程停修                                       |                                     | 100 -      | 選連                                        |                                     |               |         | 171 2014/ 781 139                                                                                                    |                    | 崩通  | 潂洅      |  |  |  |  |
| • 者修選課                                       |                                     | 存形         | <b>赴</b> 称<br>敗雄                          | 科目名稱                                | 全/半           | 學分      | 授課教師                                                                                                    | 開課院別               | 人動  | 人動      |  |  |  |  |
| ∥ 學生成績                                       | -                                   | A 🗸        | 1801                                      | 會計學(一)                              | 半             | 3       | 王韶濱                                                                                                    | 管理學院               | 50  | 19      |  |  |  |  |
| 今期朱紫蓉                                        | _                                   | - V        | 1802                                      | 曾計學()                               | #             | 5       | 土 能 / 資                                                                                                    | 官埋學院               | 50  | 4       |  |  |  |  |
| ~ 辛禾吨4人                                      |                                     | ~          | 1803                                      | 中級會計學(一)                            | 半             | 3       | 王韶濱                                                                                                    | 管理學院               | 50  | 10      |  |  |  |  |
| 🏭 課程學習地圖                                     |                                     | <b>×</b>   | 1804                                      | 山級會計磨(一)                            | 半             | 3       | 下 韶 浑                                                                                                    | 管理學院               | 50  | 8       |  |  |  |  |
| ▲ 預警系統                                       | -                                   | В 🗸        | 1805                                      | 統計學                                 | 半             | 3       | 杯月龍                                                                                                    | 管理學院               | 30  | 2       |  |  |  |  |
|                                              |                                     | ~          | 1806                                      | 期貨興選擇権                              | <u>+</u>      | 3       | 杯月能                                                                                                    | 管理學院               | 30  | 0       |  |  |  |  |
| Ⅲ 教学意見調查                                     |                                     | <b>`</b>   | 1807                                      | (风禎分)(━)                            | +<br>*        | 2       | 力填死                                                                                                    | 埋學院                |     | 30      |  |  |  |  |
| 📰 TA服務調查                                     | -                                   | <b>•</b>   | 1808                                      | 10以何万℃~)<br>2964年八(一)               | <u></u><br>平  | 2       | 」 開増台<br>支換時                                                                                                    | 理學院                | 25  | 25      |  |  |  |  |
|                                              |                                     | <b>•</b>   | 1809                                      | 10以作[方]()<br>2964年(1、()             | <u></u><br>平  | 2       | / 1項/ NU<br>新設目                                                                                                    | 理學院                | 25  | 25      |  |  |  |  |
|                                              |                                     | ~          | 1010                                      | 10以作其分】()<br>(表記) (題()              | +             | 2       | 」 原借台<br>二字份                                                                                                    | 理学院<br>曲段腔         | 50  | 20      |  |  |  |  |
|                                              |                                     |            | 1812                                      | 19447年(二)<br>並落物理題(日題相筆程)           | +<br>~        | 3       | - 東入駅<br>県 秒 駅                                                                                                    | P至(学P元<br>  田 題] 空 | 50  | 26      |  |  |  |  |
|                                              |                                     |            | 1813                                      | 車週初生子(上子知杯性)<br>                    | <u>土</u><br>순 | 3       | - 元(八貝<br>                                                                                                    | P=17=170<br>推摩開営   | 50  | 23      |  |  |  |  |
|                                              |                                     | ~          | 1814                                      | 目2017/23 € (1 字/2014/12)<br>冒不物理(→) | <u>王</u><br>半 | 3       | 二 二 二 二 二 二 二 二 二 二 二 二 二 二 二 二 二 二 二                                                                                                    | 理學院                | 50  | 35      |  |  |  |  |
|                                              |                                     | ~          | 1815                                      | <u>★ ↓   2: 美</u> 、 /<br>物理化學(一)    | 半             | 3       | 李豐韜                                                                                                    | 理學院                | 50  | 6       |  |  |  |  |
|                                              |                                     | ~          | 1816                                      | 物理化學(二)                             | 半             | 3       | 李豐穎                                                                                                    | 理學院                | 50  | 3       |  |  |  |  |
|                                              |                                     | ~          | 1817                                      | 訓詁學(上學期課程)                          | 全             | 2       | 高榮鴻                                                                                                    | 文學院                | 30  | 11      |  |  |  |  |
|                                              |                                     | ~          | 1818                                      | 訓詁學(下學期課程)                          | 全             | 2       | 高榮鴻                                                                                                    | 文學院                | 30  | 6       |  |  |  |  |
|                                              |                                     | 100 5      |                                           | 一新进行过去。                             |               |         | · · · · · · · · · · · · · · · · · · ·                                                                                                    | •                  |     |         |  |  |  |  |
|                                              |                                     | 108 学      | 中度了                                       |                                     |               |         |                                                                                                    | 1                  | HHT | 766.784 |  |  |  |  |
|                                              | ſ                                   | 者修         | 進祥                                        | 科目名稱                                | 全/半           | 學分      | 授課教師                                                                                                    | 開課院別               | 用課  | 送祥      |  |  |  |  |
|                                              |                                     |            | 1819                                      | 大一英文(上學期課程)                         | 全             | 3       | 黃麗麥                                                                                                    | 語言中心               | 50  | 23      |  |  |  |  |
|                                              |                                     |            |                                           |                                     |               |         |                                                                                                    |                    |     |         |  |  |  |  |

◎「暑修加選」結果之頁面:

| 國立中與大人<br>National Chung Hising Univer               | ÷ €    | Cademic An | fairs System             |             |              |                 | 9                     |            | P         | ASSION         |
|------------------------------------------------------|--------|------------|--------------------------|-------------|--------------|-----------------|-----------------------|------------|-----------|----------------|
| ▲使用者設定 ■學生學籍                                         | *<br>* | 暑候         | 參加選                      |             |              |                 |                       |            |           |                |
| <ul><li>Ш選課資訊</li><li>☑ 學生選課</li></ul>               | *      | 暑 修        | 加選 暑修退                   | 選           | 著修练          | 1.費明細           | 暑修課程資訊                | 暑修         | 作業法       | <b>注程</b> 著修辨法 |
| • 學生選課主畫面                                            |        | 105學       | 年度選課結果:※上                | 課時間         | 暨地點          | 請至「課            | 勞組/暑修資訊」查             | 詢          |           |                |
| <ul> <li>通識課程選課</li> <li>一般課程加選</li> </ul>           |        | 選課         | 科目名稱                     | 全/半         | 學分           | 授課教師            | 開課院別                  | 開課         | 選課<br> 人動 | 選課結果說明         |
| • 輸入課號加選                                             |        | 1610       | 微積分(二)                   | 半           | 3            | 顏增昌             | 理學院                   | 40         | 1         | 選課成功           |
| <ul> <li>· 課程退送</li> <li>· 減修學分申請</li> </ul>         |        | 1619       | 大一英文                     | 全           | 3            | 黃麗雯             | 語言中心                  | 40         | 1         | 選課成功           |
| <ul> <li>權限加選</li> </ul>                             |        | 1624       | 中國古代科學                   | 半           | 2            | 吳政憲             | 通識教育中心                | 50         | 1         | 選課成功           |
| <ul> <li>權限退選</li> <li>課程停修</li> <li>暑修選課</li> </ul> |        | ◎選課<br>校方依 | 完成後,您必須於5,<br>選課規則,才能決定; | 月13日<br>是否符 | 至5月1'<br>合修習 | 7日期限內₃<br>資格,請注 | ]銀行繳費,並待資<br>意課務組暑修資訊 | 格審相<br>公告@ | 亥後,<br>〕  |                |
| ✓ 學生成績                                               | -      | 回暑修王       | E畫面                      |             |              |                 |                       |            |           |                |
| ☆ 畢業離校                                               | -      |            |                          |             |              |                 |                       |            |           |                |
| 🌃 課程學習地圖                                             | -      |            |                          |             |              |                 |                       |            |           |                |
| A 預警系統                                               | -      |            |                          |             |              |                 |                       |            |           |                |
| 記教學意見調查                                              | -      |            |                          |             |              |                 |                       |            |           |                |
| ■ TA服務調查                                             | *      |            |                          |             |              |                 |                       |            |           |                |
|                                                      |        |            |                          |             |              |                 |                       |            |           |                |

| ◎選擇                                                                    | ł        | <sup>退 選</sup> 之畫面:                        |             |             |                   | 1/4                   |                  |                     |    |
|------------------------------------------------------------------------|----------|--------------------------------------------|-------------|-------------|-------------------|-----------------------|------------------|---------------------|----|
| 國立中興大規<br>National Churg Hang Univers                                  | ny A     | cademic Affairs System                     |             |             | -                 | р А                   | s :              | S I                 | ЯΝ |
| ▲使用者設定 ■學生學籍                                                           | *<br>*   | 暑修退選                                       |             |             |                   |                       |                  |                     |    |
| <ul> <li>□選課資訊</li> <li>⑦學生選課</li> </ul>                               | <b>▼</b> | 暑修加選 暑修退選 列印昇                              | 修繳費         | 1914        | 暑修課程資             | 訊 署修作業流;              | 程                | 暑修                  | 辦法 |
| ·學生選課主畫面<br>·通識課程選課<br>·一般課程加選                                         |          | 105 學年度課程列表(請選擇欲退選課和<br>選課號 科目名稱<br>碼 ())) | 星):※<br>全/半 | 上課時<br>學分   | 間 暨地點訪<br>授課教師    | 旨至「課務組/暑修<br>開課院別     | 資訊<br> 開課<br> 人數 | 査 詢<br>  選課<br>  人數 | 選擇 |
| <ul> <li>輸入課號加選</li> <li>課程退選</li> <li>減修學分申請</li> <li>權限加選</li> </ul> |          | 1510 微積分(三)<br>1619 大一英文<br>1824 中國古代科學    | 半<br>全<br>半 | 2<br>3<br>2 | 凝増昌<br>黃麗愛<br>央政憲 | 理學院<br>語言中心<br>遠識教育中心 | 40<br>50         | 1<br>1<br>2         | ×  |
| • 權限退選<br>• 課程停修<br>• 暑修選課                                             |          | 確定送出 清除重選                                  |             |             |                   |                       |                  |                     |    |
| 學生成績                                                                   | -        |                                            |             |             |                   |                       |                  |                     |    |
| ☆ 畢業離校                                                                 | -        |                                            |             |             |                   |                       |                  |                     |    |
| 📕 課程學習地圖                                                               | *        |                                            |             |             |                   |                       |                  |                     |    |
| A 75 10 1 1 1                                                          |          |                                            |             |             |                   |                       |                  |                     |    |
| 44 損誉系統                                                                | -        |                                            |             |             |                   |                       |                  |                     |    |
| ▲ 損害系統<br>三教學意見調查                                                      | ▼<br>▼   |                                            |             |             |                   |                       |                  |                     |    |

## ◎「暑修退選」結果之頁面:

| 國立中興大期<br>National Chung Hsing Univers       | f € | DORARSE<br>Academic Affairs System |         | R   |       | à                                       | -     |         | 勎    | L        |            |
|----------------------------------------------|-----|------------------------------------|---------|-----|-------|-----------------------------------------|-------|---------|------|----------|------------|
| 10 D                                         |     |                                    |         | -   | -     |                                         |       | Р       | AS   | s s      | ION        |
| 🚨 使用者設定                                      | -   | 星众泪深                               |         |     |       |                                         |       |         |      |          |            |
| ■ 學生學籍                                       | *   | 有修迟进                               |         |     |       |                                         |       |         |      |          |            |
| 🔟 選課資訊                                       | ~   |                                    |         |     |       | _                                       |       |         |      |          |            |
| ▶ 學生選課                                       |     | 暑修加選                               | 暑修退選    | 暑修  | ·繳費明: | ie -                                    | 暑修課程了 | 會訊 暑修作業 | 流程   | A.       | <b>修辨法</b> |
| <ul> <li>學生選課主畫面</li> <li>通識課程選課</li> </ul>  |     | 105 學年度退選結                         | 果:※上課時) | 間暨地 | ≥點請∃  | [[]] []] []] []] []] []] []] []] []] [] | 務組/暑修 | 資訊」查詢   |      | _        |            |
| <ul> <li>一般課程加選</li> <li>輸入課號加選</li> </ul>   |     | 選課號<br>碼                           | 科目名稱    |     | 全/半   | 學分                                      | 授課教師  | 開課院別    | 開課人數 | 選課<br>人數 | 退選結果<br>說明 |
| •課程退選                                        |     | 1619 大一英文                          |         |     | 全     | 3                                       | 黃麗雯   | 語言中心    | 40   | 0        | 退選成功       |
| <ul> <li>- 減修字分中請</li> <li>- 權限加選</li> </ul> |     | 回暑修主畫面                             |         |     |       |                                         |       |         |      |          |            |
| • 權限退選                                       |     |                                    |         |     |       |                                         |       |         |      |          |            |
| • <del>林</del> 位厅》<br>• 著修選課                 |     |                                    |         |     |       |                                         |       |         |      |          |            |
|                                              | -   | -                                  |         |     |       |                                         |       |         |      |          |            |
| ☆ 畢業離校                                       | -   | -                                  |         |     |       |                                         |       |         |      |          |            |
| 🏼 課程學習地圖                                     | *   | -                                  |         |     |       |                                         |       |         |      |          |            |
| ▲ 預警系統                                       | -   |                                    |         |     |       |                                         |       |         |      |          |            |
| ☑ 教學意見調查                                     | -   |                                    |         |     |       |                                         |       |         |      |          |            |
| ■ TA服務調査                                     | *   |                                    |         |     |       |                                         |       |         |      |          |            |
|                                              |     |                                    |         |     |       |                                         |       |         |      |          |            |

## ◎當點選 回暑修主畫面 時:

| 國立中興大                                                                       | 學 🛛     | CONTRACTO            |                     | 1                       |        |              | 2 m                       |                  | 7        |          |     |
|-----------------------------------------------------------------------------|---------|----------------------|---------------------|-------------------------|--------|--------------|---------------------------|------------------|----------|----------|-----|
| National Chung Hsing Unive                                                  | rsity A | cademic Affai        | rs System           |                         |        | Conver       | TO MAR                    |                  | 1        |          | 17. |
| 2 使用去設定                                                                     |         |                      |                     |                         | R      |              | Contraction of the second |                  | ΡA       | 551      | ΟN  |
| ■ 使用增收尺 ■ 學生學籍                                                              |         | 暑修                   | 選課                  |                         |        |              |                           |                  |          |          |     |
|                                                                             | -       |                      |                     |                         |        |              |                           |                  |          |          |     |
|                                                                             |         | 暑修加                  | 1選 暑修退選             | 鮹                       | 護退     | 費帳戶 暑僧       | S徽費明細 署                   | 修課程資訊            | 暑修作業     | 業流程 暑    | 修辨法 |
| <ul> <li>學生選課主畫面</li> <li>通識課程選課</li> <li>一般課程加選</li> <li>輸入課號加選</li> </ul> |         |                      |                     |                         | 1      | 05學年度        | 暑修選課日                     | 寺段:              |          |          |     |
| •課程退選                                                                       |         |                      | 期別                  | Ŋ                       |        | 開            | 始時間                       | 結束               | 時間       |          |     |
| • 减少学分平明<br>• 權限加選                                                          |         | 第一階段網路               | 第一階段網路選課            |                         |        | 月10日上午10時    | 2017年05月1                 |                  | -08時     |          |     |
| · 權限退選                                                                      |         |                      | 第一階段繳費期             | 第一階段 <mark>繳費</mark> 期間 |        |              | 月13日上午10時                 | 2017年05月1        | -24時     |          |     |
| • 咏位(F 10)<br>• 暑修選課                                                        |         |                      | 第二階段網路道             | 豊課()                    | 成班)    | 2017年06月     | 月07日上午10時                 | 2017年06月10日上午08時 |          |          |     |
| ● 學生成績                                                                      | -       |                      | 第二階段繳費期             | 明間                      |        | 2017年06月     | 月10日上午10時                 | 2017年06月1        | 14日上午    | 24時      |     |
| ☆ 畢業離校                                                                      | -       |                      |                     | ※毎                      | 日上     | 午 8:00 ~ 10  | ):00 維護時段                 | ,不開放選課           |          |          |     |
| 📕 課程學習地圖                                                                    | -       | 重要說用                 | 8                   |                         |        |              |                           |                  |          |          |     |
| ▲ 預警系統                                                                      | -       | <b>重安机</b><br>1. 課程類 | 词说明:                |                         |        |              |                           |                  |          |          |     |
| ■ 教學意見調查                                                                    | -       | 第一類                  | ······<br>讓程:專業必修課程 | ī<br>夏,修                | 習成     | 績以通過或不該      | 通過登録。                     |                  |          |          |     |
| 囯 TA服務調查                                                                    | -       | 第二類                  | 讓程:專業選修課程           | 重、通                     | 識課     | 程及體育課程       | ,成績依據本校                   | 學生學業成績考          | *核辦法     | 計算。      |     |
|                                                                             |         | 2. 請於規               | 定時間內選課並完成           | し繳費                     | ,方     | 完成暑修選課》      | 統程,暑修相關                   | 資訊請至「課務          | 웶網頁/     | 暑修資訊」    | 詳閱。 |
|                                                                             |         | 3. 有任何               | 疑問請洽課務組(行)          | 旼大村                     | ₿1F⁄   | 04-22840215) | 0                         |                  |          |          |     |
|                                                                             |         | 105 學年               | 度暑修選課清單             | :                       |        |              |                           |                  |          |          |     |
|                                                                             |         | 選課<br>號碼             | 科目名稱                | 全/<br>半                 | 學<br>分 | 授課教師         | 開課院別                      | 是否符合<br>修習資格     | 是否<br>繳費 | 是否<br>成班 | 備註  |
|                                                                             |         | 1610 役               | 微積分(二)              | 半                       | 3      | 顏增昌          | 理學院                       | 未審核              | N        | 作業中      |     |
|                                                                             |         | 1624 🖽               | 山國古代科學              | 半                       | 2      | <b>虽</b> 政憲  | 潘識由心                      | Y                | N        | 作業由      | 1 7 |

□102+ |中國古代科学 | + | 2 | 央政窓 |進藏中心 | ※「是否符合修習資格」審核事宜請洽註冊組(行政大樓1樓/04-22840212) 維護退費帳戶

說明:

#### ※列印暑修繳費明細前須先建立退費帳戶,以使因未成班或衝堂之退費作業順利。

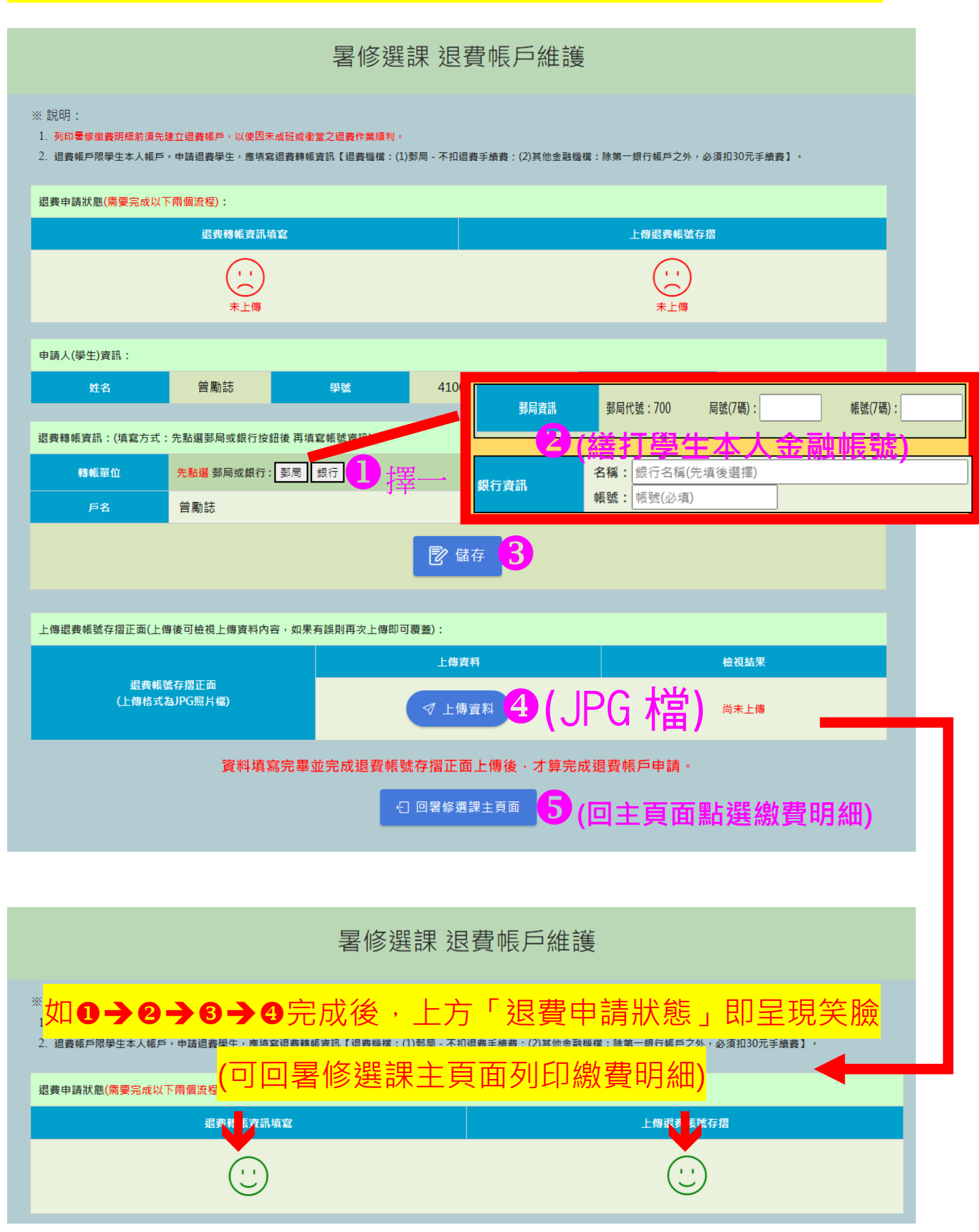

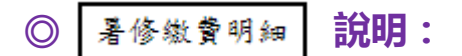

## ※需先完成維護退費帳戶後,待選課結束後才能點選此選項

| 國立中興大學 🗿<br>National Chung Hsing University A                                                                           | cademic Affairs                      | System                    | alex?                                 |                             |                              |           | 勎             | 小市   |  |  |  |
|----------------------------------------------------------------------------------------------------|--------------------------------------|---------------------------|---------------------------------------|-----------------------------|------------------------------|-----------|---------------|------|--|--|--|
|                                                                                                    |                                      |                           | -                                     | 15                          | ATTEN -                      |           | PAS           | SION |  |  |  |
| ▲使用者設定 🗸                                                                                                    | J                                    | 1立中國大學 1                  | 05 粤文                                 | 王庶晏修                        | 幽費明細                         | [         | 回暑修主畫面 列印     | t    |  |  |  |
| ■學生學籍 🗸                                                                                                    |                                      |                           | 00 +-                                 | 风相吻                         | • 杨文 頁 -7/1 8日               |           |               |      |  |  |  |
| ◎選課資訊 👻                                                                                                    | 姓名:                                  |                           |                                       |                             |                              |           |               |      |  |  |  |
| ▶ 學生選課 🔺                                                                                                    | 糸級:                                  |                           |                                       |                             |                              | 產生繳       | 費單            |      |  |  |  |
| <ul> <li>・ 学生選課主意面</li> <li>・ 通識課程選課</li> <li>・ 一般課程加選</li> <li>・ 輸入課號加選</li> <li>・ 輸入課號加選</li> <li>・ 輸入課號加選</li> </ul> |                                      |                           |                                       |                             |                              |           |               |      |  |  |  |
| <ul> <li>課程返送</li> <li>減修學分申請</li> <li>權限加選</li> <li>權限加選</li> </ul>                                                    | 選課號碼                                 | 科目名稱                      | 全/半                                   | 學分<br>(時數)                  | 授課教師                         | 開課院       | <b>彭 費用明細</b> |      |  |  |  |
| • 課程停修<br>• 暑修選課                                                                                                    | 1610                                 | 微積分(二)                    | 半                                     | 3(3)                        | 顏增昌                          | 理學院       | 1,060 * 3     |      |  |  |  |
| ●學生成績 🔹                                                                                                    | 1624                                 | 中國古代科學                    | 半                                     | 2(2)                        | 吳政憲                          | 通識中心      | 950 * 2       | 2    |  |  |  |
| ☆畢業離校 🔹                                                                                                    | <b>備註:</b><br>1 土鄉弗诺                 | 1日半今武导俊携进,3               | 波達 秋川 村 1                             | 3日10-00年                    | 云5日17日24.(                   | 0 心方(的物)  | 売留∽∧т∖√式防     |      |  |  |  |
| ▒ 課程學習地圖 🛛 👻                                                                                                    | 植繳費,                                 | 6月不元成者修選課 / 4<br>逾期不受理。   | 为时月八 7月1                              | .з <u> —</u> 10.00 <u>ж</u> | ££0月17日24.0                  |           |               |      |  |  |  |
| 👍 預警系統 🔹                                                                                                    | <ol> <li>2. 經審核不<br/>之郵局或</li> </ol> | ·符暑修資格之同學,月<br>第一銀行帳號),請同 | 珈閷暑修費<br>學注意[課                        | ▶用將另造卌<br>務組網頁>>            | H迟費(請於暑修<br><u> 暑修資訊 </u> 公告 | ⑤上課 前 全 記 | 課務組提供本人       |      |  |  |  |
| ■教學意見調查 🔹                                                                                                    |                                      |                           |                                       |                             |                              |           |               |      |  |  |  |
| ■ TA服務調查 🔹                                                                                                    |                                      |                           |                                       |                             |                              |           |               |      |  |  |  |
|                                                                                                    | 學制                                   |                           | 開講                                    | 單位                          |                              |           | 學制            |      |  |  |  |
|                                                                                                    | × ×                                  | :學院、語言中心、通言               | * * * * * * * * * * * * * * * * * * * | 育學程、國                       | 師教育課程及                       | 體育課程      | 950 元/每單位     |      |  |  |  |
|                                                                                                    | 大學部 管                                | 理學院                       |                                       |                             |                              |           | 980 元/每單位     |      |  |  |  |
|                                                                                                    | 農 農                                  | 資、理、工、獣醫、生                | <del></del> 主科學院                      |                             |                              |           | 1,060元/每單位    |      |  |  |  |
|                                                                                                    | 研究所  全                               | 部學院                       |                                       |                             |                              |           | 1,490元/每單位    |      |  |  |  |

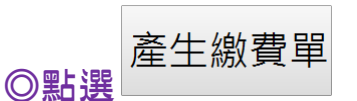

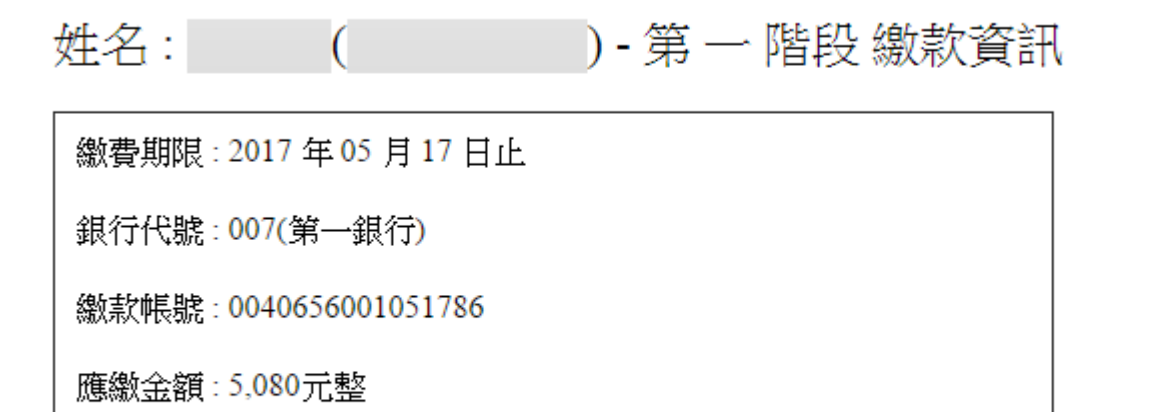

※繳費方式:ATM轉帳或臨櫃繳納(使用他行轉帳或臨櫃繳納者,需自行負擔手續費)

列印 關閉視窗

# 若有問題,請於上班日洽課務組

(行政大樓1樓,04-22840214,course@dragon.nchu.edu.tw)